## FORTE

FORTE es el Fondo de Retiro para Trabajadores de la Educación, un programa que ofrece beneficios al personal docente del sistema federalizado de educación básica y para el personal de apoyo y asistencia a la educación (base y confianza).

Para todo trámite de FORTE debe registrarse como usuario en el portal:

https://www.sep-forte.com.mx/

PROCEDIMIENTO DE INSCRIPCIÓN A FORTE:

- 1. Ingresar al sitio y hacer clic en el botón de "Registrarse".
- 2. Completar la información requerida, incluyendo tu nombre, apellido paterno, apellido materno, dirección de correo electrónico, CURP y contraseña.
- FORTE enviará un correo electrónico con una contraseña temporal que usarás para entrar por primera vez al portal.
- 4. Leer y aceptar el aviso de privacidad y cambiar tu contraseña por una de tu preferencia.
- 5. Seleccionar la pestaña de Servicios y acceder a la opción de Cédula de Incorporación al FORTE, donde podrás ingresar y guardar tus datos personales y laborales.
- 6. Imprimir la cédula por duplicado, firmarla con tinta azul y entregarla en las oficinas de FORTE en la SEV junto con la siguiente documentación:
  - ✓ 1 copia del último talón de pago
  - ✓ 1 copia del INE

✓ 1 constancia de servicios o basificación solo para cotejar).

EN CASO DE TENER PROBLEMAS CON EL REGISTRO SOLICITAR APOYO COMUNICANDOSE AL 800 024 15 15.

Una vez entregada la documentación deberá esperar a que se vea reflejada la aportación por medio del talón de pago (Concepto 21\*).

\*El monto de descuento de FORTE es de \$32.50 aproximadamente, se va actualizando cada año conforme al incremento salarial autorizado.

Procedimiento para cambio de beneficiarios:

- 1. Ingresar al portal SEP-FORTE y llenar el formato de Cambio de Beneficiarios.
- 2. Deberá presentarse en las oficinas de FORTE en la SEV junto con los siguientes requisitos:
- 2 originales de la modificación de beneficiarios realizada en el portal (firmadas con tinta azul).
- ✓ 1 copia del último talón de pago
- ✓ 1 copia del INE
- ✓ 1 constancia de servicios o basificación (sólo para cotejar)

## PROCEDIMIENTO PARA LA LIQUIDACIÓN

Para poder iniciar el trámite de liquidación debemos verificar en la plataforma que nuestro estatus aparezca como "suspendido" lo cual puede tardar de uno a dos meses después de realizados los tramites jubilatorios.

Requisitos:

- 2 originales de la solicitud de liquidación con todos los datos personales (de contacto) e impresas del portal FORTE firmadas con tinta azul.
- ✓ 1 copia del formato de personal con sello de no adeudo.
- 1 copia del ultimo talón de pago en activo.
- ✓ 1 copia del INE
- ✓ 1 copia de la CURP
- ✓ 1 estado de cuenta del mes anterior con CLABE interbancaria (si pide transferencia en la solicitud).
- ✓ 1 copia del dictamen del ISSSTE si su baja es por incapacidad.

La documentación deberá presentarse en las oficinas de FORTE en la SEV bajo previa cita:

Citas para liquidación:

eolivera@msev.gob.mx

o al Tel.

22 88 41 77 00 Ext. 7028